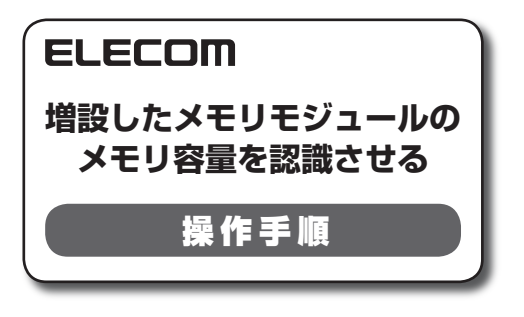

【対応機種(型番)】 Eee PC S101 Eee PC 1000H-X Eee PC 901-16G Eee PC 900-X Eee PC 701 SD-X ※上記対応機種は 2008 年 12 月 10 日現在の 機種です。 最新情報は、増設メモリ検索サイト 「メモナビ」をご覧ください。

http://www2.elecom.co.ip/support/memory/

メモリモジュールを増設したときに EeePC の「Boot Booster」が有効(Enabled)になっていると、増 設分のメモリ容量が認識されません。次の操作手順にしたがって、増設したメモリモジュールのメモリ 容量を認識させてください。

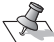

画面は一例です。ご使用の環境により表示が異なります。

## 「Boot Booster」の設定を無効(Disabled)にする

[Boot Booster]の設定を確認し、有効(Enabled)になっている場合は、いったん無効 (Disabled)に変更し、メモリ容量を認識させてください。

↓ メモリモジュールを増設します。

2 EeePC の電源を入れます。

3 システム起動時に「F2」キーを繰り返し押して、BIOS セットアップ画面(BIOS SETUP UTILITY)を表示させます。

BIOS セットアップ画面(BIOS SETUP UTILITY)が表示されない場合は、システムを再起動し、起動時に[F2]キーを繰り返し押してください。

4 [Boot] タブをクリックします。¬

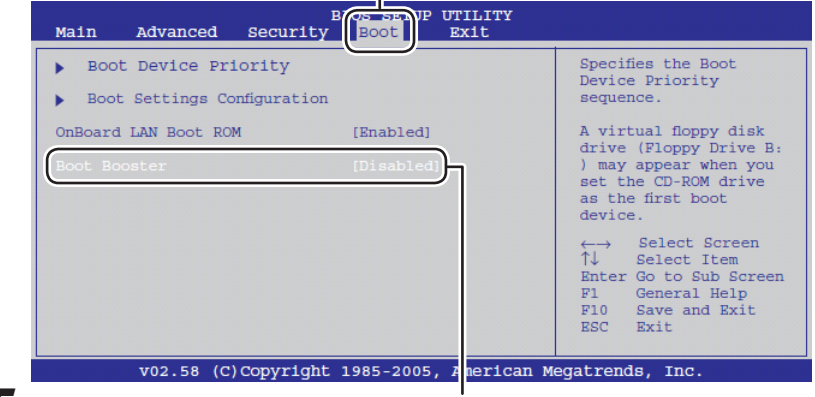

[Boot Booster]の設定を確認し、[Enabled](有効)と表示されている場合は、
[Disabled](無効)に変更します。

[Disabled] (無効)と表示されている場合は、変更する必要はありません。

**6** F10 キーを押します。 設定が保存され、EeePC が再起動されます。

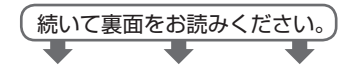

## EeePC のメモリ容量を確認する

Windows<sup>®</sup>が起動したら、増設したメモリモジュールのメモリ容量が正しく認識されているかを 確認してください。

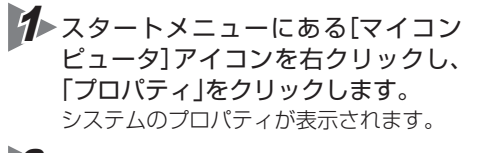

2 増設したメモリ容量が認識されてい ることを確認します。 右の画面例では、2GB 増設し、グラ

フィック用メモリを差し引いた 1.99GB が表示されています。

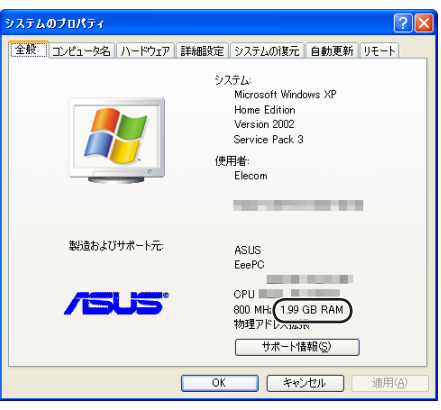

## [Boot Booster]の設定を有効(Enabled)にする

「Boot Booster」は、EeePCの起動を速くする機能です。メモリ容量が正しく認識されたら、 [Boot Booster |の設定を有効(Enabled)に戻してください。

✓►いったん Windows<sup>®</sup>を終了させ、EeePC の電源を入れ直します。

2 システム起動時に F2 キーを繰り返し押して、BIOS セットアップ画面(BIOS SETUP UTILITY)を表示させます。

BIOS セットアップ画面(BIOS SETUP UTILITY)が表示されない場合は、システ ムを再起動し、起動時にF2 キーを繰り返し押してください。

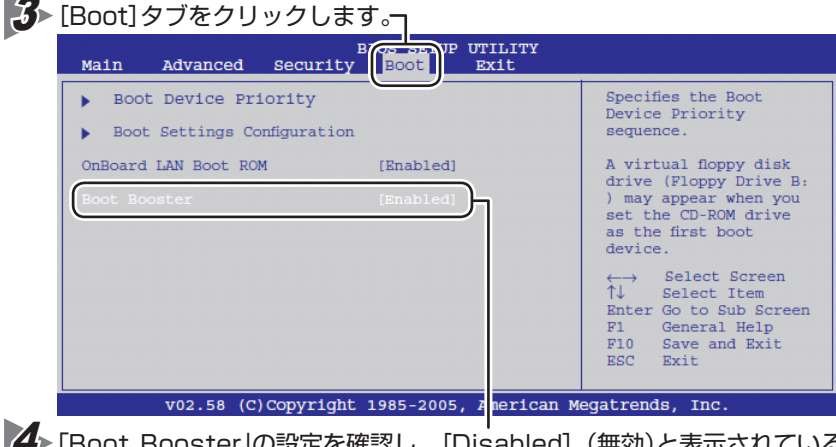

▲ 「Boot Booster」の設定を確認し、[Disabled] (無効)と表示されている場合は、 [Enabled] (有効)にします。

[Enabled] (有効)と表示されている場合は、変更する必要はありません。

5 F10 キーを押します。 設定が保存され、FeePCが再起動されます。

以上で、操作手順は終了です。